## 求人検索NAVI 利用マニュアル

求人NAVIは次のことができる本学の就職システムです。 ■ 本学に届く求人票がいつでも検索・閲覧できます。

■ 「進路希望」の登録を行います。

■「マイ求人管理」で志望企業・スケジュールの管理ができます。
■「進路報告」の登録ができます。

アクセス方法 https://www2.kyujin-navi.com/gakugaiへアクセスします。 //www.ikedimentions/jmat/MDAU/UPDDDap?aced 20 編集役 表示仪 あれに入り後 9~6の へんがし 📲 - 😸 Iria » 求人検索NA パスワードを更新してください。 求人検索NAVI まん絵示NAVIへログイン 山砂大学山形 太 佐々木 太郎さん (1988年1111) ・ユーザー名 ご利用にあたり お目的からにつきが時期まれていたのフードを見いてなたい 求人を検索する 〇 学習書号
学習書号
学習書号 ホス株型NAVAIIIIでに企業DA造機能の 業が検索できる設置システムです。 毎日最新の求人が更新されますので、定期 マイスケジュール 新しいパスワード 68 求人MENU (1)17 2012年4月 12月) 日 月 六 末 末 全 土 1 21 2 21 3 21 4 21 5 21 6 21 7 21 + /129-F ※453210083月5年年高期で自由にありてく ※学校書号からCCワードにすることは出来ません ※20時間注意(株式)の/CCワード注意用上来ません 国家公務商採用以映情報 人事現佳県> 地方公務商採用以映情報 ログイン 8 201 9 201 10 201 11 201 12 201 13 201 14 201 ロ地方公務員採用は続け
総務省賃貸>
国際保護人事センター
小務省賃貸>
ロマイ求人管理画面へ 日毎時向ためまたー度入力してくだれ、 15 eq 16 eq 17 eq 18 eq 19 eq 20 eq 21 eq V-0.781.7 AM **Ø** 初期登録 ロ 対対の望空時 \*24 2 2 3 2 2 2 3 2 3 2 3 2 3 2 3 2 3 2 3 a 3 a 1 a 2 a 3 a 4 a 5 a 19時間のためまみー度入力にてくだれい 進路報告 5只个做前用 目 章 ■ バスワード問い合わせ ●ユーザー名:ymgtcareer 👩 😜 459-27F ●学籍番号 :自分の学籍番号 ●パスワード:初期値は生年月日西暦8桁 トップ画面が表示されます。 初回利用時のみパスワードの変更画面が <例:19860101> 表示されます。任意のパスワードに変更して を入力して[ログイン]をクリック。 「登録」をクリック。 マイ求人管理 (マイスケジュール・マイ条件・マイ求人) 検索結果一覧画面で「この検索条件 (ルモ) 編集(日) 表示(2) お気に入り(4) ツール(1) へ川 🔚 - 🛛 👪 » を保存」をクリックすると条件を保存 マイ条件 求人検索NA\ できます。(最大5つまで) マイ求人管理 山形大学 山形 太郎さんこんにちは マイ条件 登録日 検索条件 閲覧 削除
1000年12月05日 この検索条件を見る
この検索条件を掲載する
この 求人を検索する ここをクリック! 220 東京·事務廳 マイスケジュール 求人MENU 2012年4月 翌月) (6) В Я 1 @1 2 \* \* ± ± - waresなどの具体用語製作単 :人事務提供> い地方公務員採用試製情報 マイ求人管理ご利用上の注意点 21 11 21 12 21 13 21 14 21 8 省 9 いる各ページ期にしいたりは、Lanco、」 主要部時動してださい。 いわらこの企業を削除するにチェックを入れて「チェックした企業を削除する」ポジンを押して伏 総務省提供> (国際税関人本サンター マイ求人 15 🜌 16 象年が表示されます。 m 18 m 19 m 20 m 21 m と葉の先頭のチェックボックスをチェックして、「削除」をクリックしてくだろ、 初期登録 a 26 a 27 a 28 a 21 23 **E1** 2 [マイ求人管理]をクリック TISシステムサービス株式会社 **21** 3 **(21** 4 お死に入りを選択 💌 🚊 😫 🦁 マイ求人登録日 □ パスワード問い合わせ 2011年卒 家人景を見る 〇 求人素対象年度 最新求人日 - To 🚱 🐻 √3 + € 1000 ネット 検索結果一覧画面で「マイ求人に登録」 常活書? 本社所在地 江東区東閉5-29 東海センタービル クリックすると会社を保存できます。 (最大50社まで) 会社説明会 採用試験日 (採用試験時初日 理想科学工業株式会社 お知に入りを選択 💌 登録 🤨 マイスケジュール マイ求人登録日 2010/11/30(火) 2011年卒 求人景を見る 〇 ·安太平2345000 最新求人日(###7日) 未還訳 💙 時 未選択 💙 分 電話書名 本社所在地 港区芝5-34-1 田町センタービル × 2 82 登録 メモを登録 🤣 マイ求人からこの企業を構除する 😵 会计说明会 \* 登録文字数は、全角100文字まで 入力文字数: 採用試験日 前のページに戻る 😌 インターネット 🔹 • 🔍 100%

## 進路希望登録 ・・・ く最初に必ず進路希望登録を行ってください。>

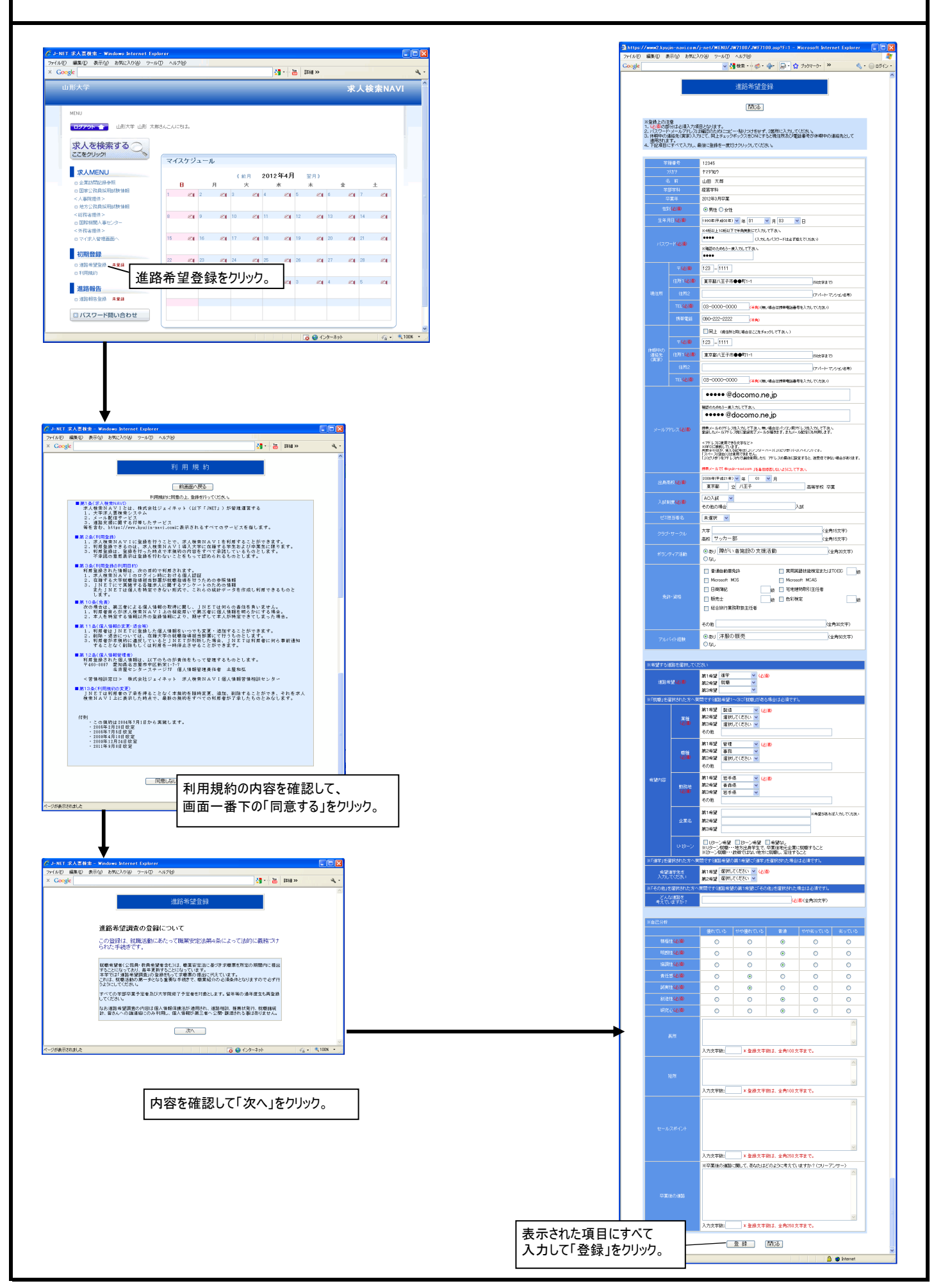

## ▌ 求人検索

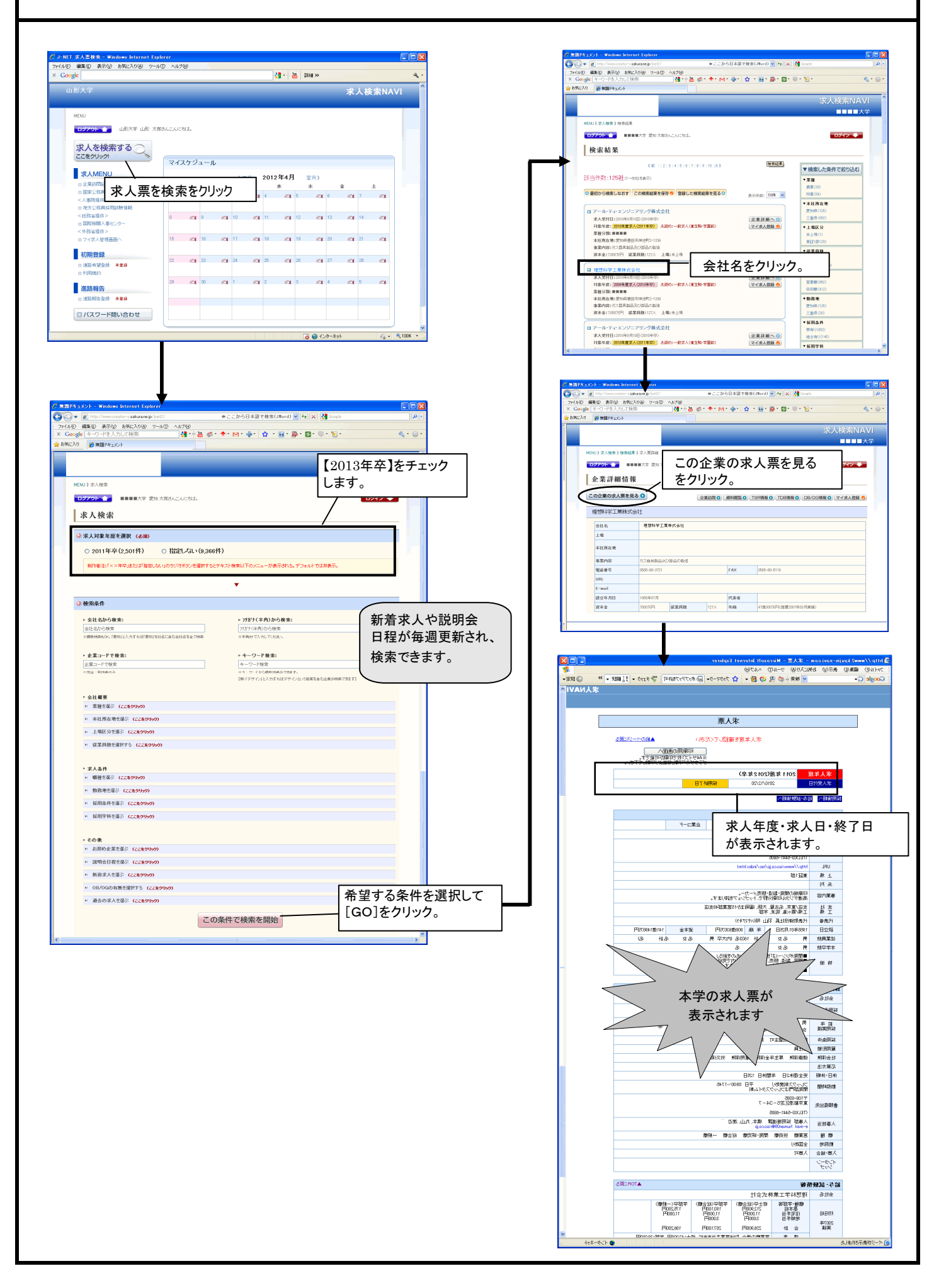

■進路報告 ・・・・ 「就職の場合(公務員・教員含む)」 「進学・その他の場合」 のいずれかに登録します。 進路が決定していない方は、「活動中の場合」より状況を報告してください。

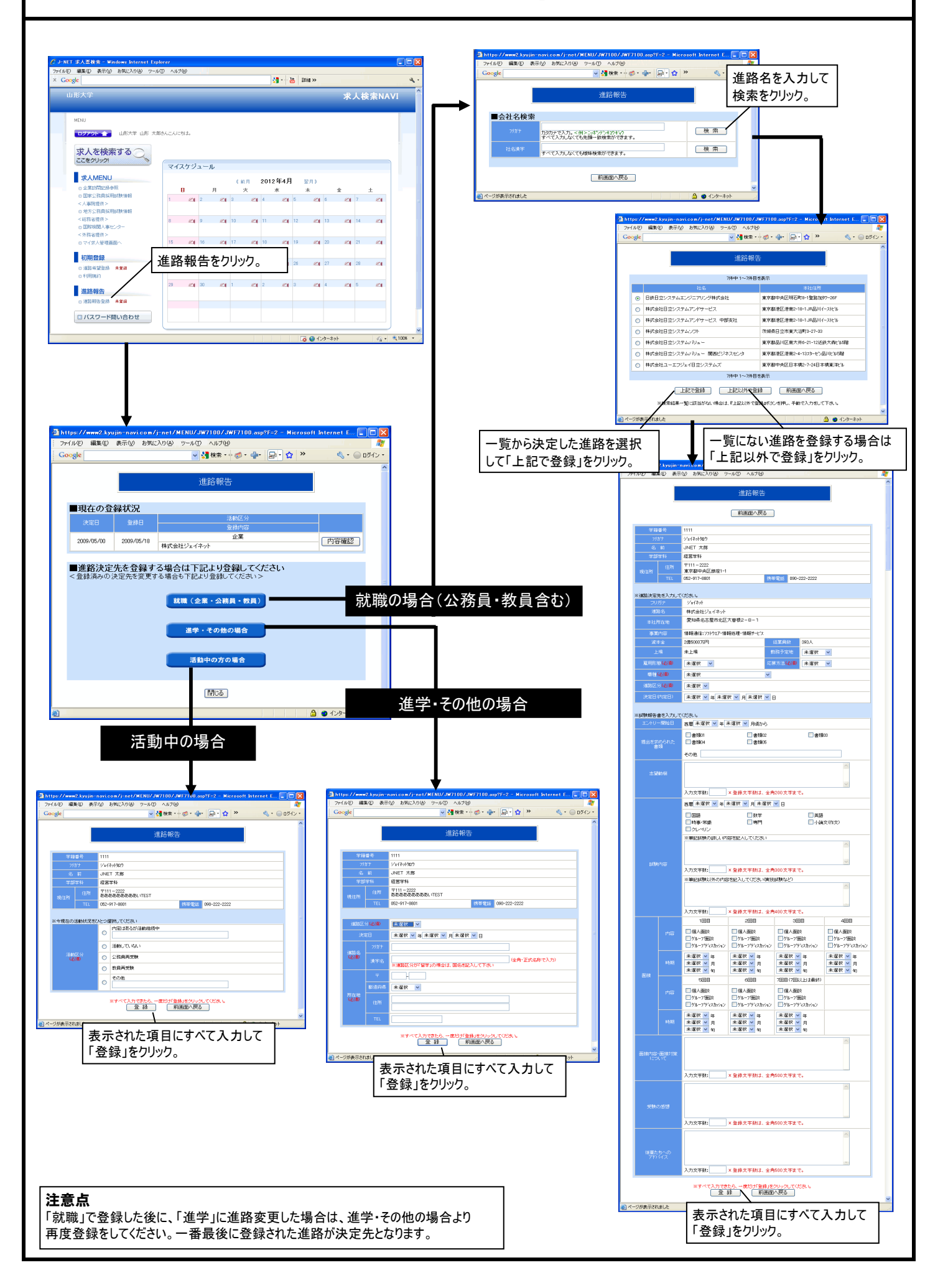